## 

## 适用型号和版本

| \$4600-48G-4TF                                        | V1.0.2版本,及其以上版本话用此指南 |
|-------------------------------------------------------|----------------------|
| \$4600-48G-2TF                                        |                      |
| \$4600-24G-2TF                                        | V1.0.1版本,及其以上版本适用此指南 |
| S4600-24G-4TF<br>S4600-48G-2TF-V2<br>S4600-48G-4TF-V2 | V100版本 及其以上版本活用业指南   |
| S4600E-48G-4TF<br>S4600E-48G-2TF<br>S4600E-24G-4TF    | 1.0.0版本,及关怀工版本运用此指用  |
| \$4500系列                                              | V3.0.6版本适用此指南        |

功能:【网络安全】--【ERPS-Ring配置】

## 组网环网:

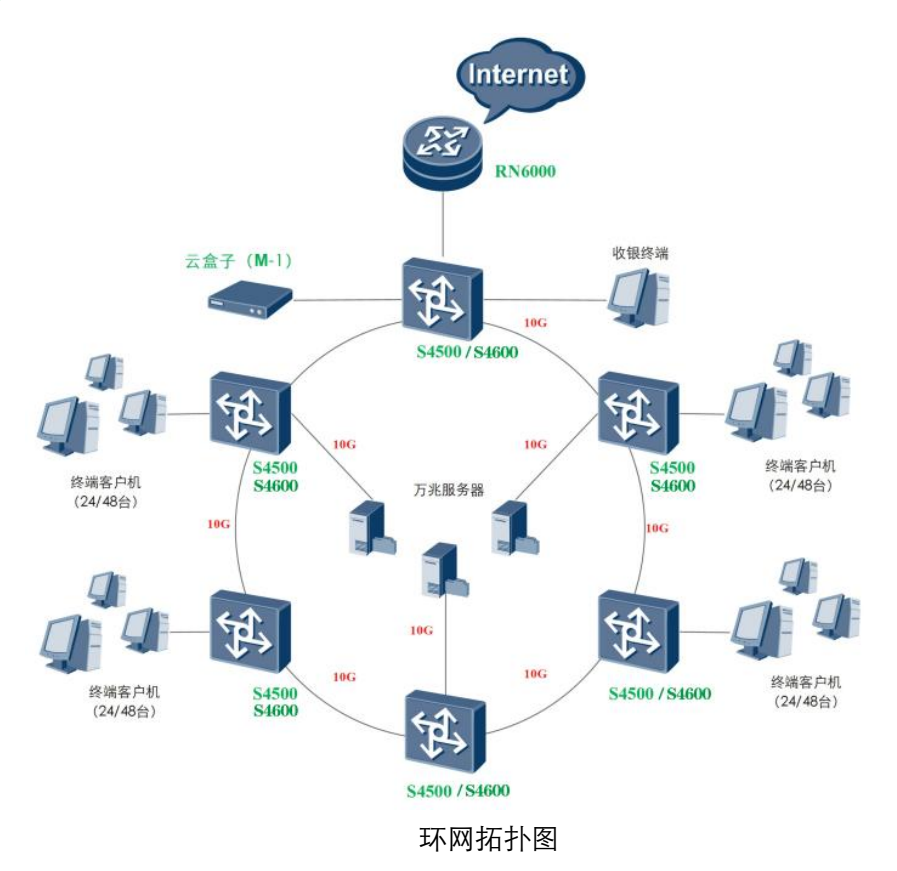

实施步骤:

**第一步**:修改IP地址:暂不组环网,修改每一台交换机的IP地址(默认地址均为 192.168.255.1、默认用户名/密码 admin/admin)。

**第二步**: 任意在设备中找1台\$4500/\$4600/\$4600E设备,且仅1台(建议在2TF,2万兆 口设备)在【网络安全-ERPS-Ring配置】中打开 **组环的万兆口 "主检测模式"(enable) 模式**。(以\$4600系列图片演示,\$4500/\$4600E系列产品操作步骤与\$4600一致)

| TG-NET        |     | 垆            | 曾强型万兆环 | 网交 | 5换机 | Ĺ         |                                       |
|---------------|-----|--------------|--------|----|-----|-----------|---------------------------------------|
| ■ 系统注本        | G30 | <b>V</b>     | 丢弃报文 ▼ |    |     | disable 👻 |                                       |
| 東芝体心里         | G31 | 1            | 丢弃报文 ▼ |    |     | disable 👻 |                                       |
|               | G32 | <b>v</b>     | 丢弃报文 ▼ |    |     | disable 👻 |                                       |
| 19 第日的度       | G33 | 1            | 丢弃报文 ▼ |    |     | disable - |                                       |
| 日間の設定         | G34 | <b>v</b>     | 丢弃报文 ▼ |    |     | disable 👻 |                                       |
| # 网络安全        | G35 | <b>v</b>     | 丢弃报文 ▼ |    |     | disable 👻 |                                       |
| MAC绑定         | G36 | <b>v</b>     | 丢弃报文 ▼ |    |     | disable 👻 |                                       |
| 端口隔离          | G37 | <b>v</b>     | 丢弃报文 ▼ |    |     | disable 👻 |                                       |
| 风暴抑制          | G38 | <b>v</b>     | 丢弃报文 ▼ |    |     | disable 👻 |                                       |
| ▶ ERPS-Ring配置 | G39 | ✓            | 丢弃报文 ▼ |    |     | disable - |                                       |
| □ 系统维护        | G40 | <b>V</b>     | 丢弃报文 ▼ |    |     | disable 👻 |                                       |
|               | G41 | ✓            | 丢弃报文 ▼ |    |     | disable - |                                       |
|               | G42 | <b>V</b>     | 丢弃报文 ▼ |    |     | disable 👻 |                                       |
| 伊方和男          | G43 | <b>V</b>     | 丢弃报文 ▼ |    |     | disable - |                                       |
|               | G44 | <b>V</b>     | 丢弃报文 ▼ |    |     | disable 👻 |                                       |
| 12013-550     | G45 | $\checkmark$ | 丢弃报文 ▼ |    |     | disable - |                                       |
| 天于我们          | G46 | $\checkmark$ | 丢弃报文 ▼ |    |     | disable 👻 |                                       |
|               | G47 | $\checkmark$ | 丢弃报文 ▼ |    |     | disable 👻 |                                       |
|               | G48 | $\checkmark$ | 丢弃报文 ▼ |    |     | disable 👻 |                                       |
|               | T1  | <b>V</b>     | 丢弃报文 ▼ |    |     | enable 👻  | - 只需开启组环的接口                           |
|               | T2  | $\checkmark$ | 丢弃报文 ▼ |    |     | enable 👻  | →···································· |
|               | T3  |              | 丢弃报文 ▼ |    |     | disable 👻 | 一 土 恒 测 戻 八                           |
|               | T4  | $\checkmark$ | 丢弃报文 ▼ |    |     | disable 👻 |                                       |
|               |     |              |        | 设置 | 取消  |           |                                       |

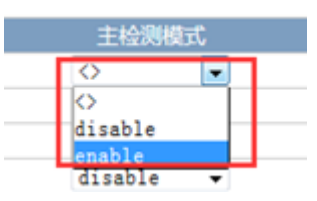

**第三步**:无需其它的操作,将交换机互联的线依次插上,环网组装完成。

**重要备注:**简易恢复出厂配置方式:

1、交换机面板左下角处 "RESET"键,短按1s内重启交换机;按住2-10s则恢复出厂配置。

2、网线短接交换机9号口和16号口,接好后重启交换机,等待30秒左右,拔掉短接线,恢复出厂配置操作完成。